## 林木单地点半同胞子代测定

## 遗传模型分析软件 HalfsibSS 1.0 使用说明

林木单地点半同胞子代测定统计分析模型为

 $y_{ijk} = \mu + B_i + F_j + BF_{ij} + e_{ijk}$ 

其中,  $y_{ijk}$ 为第i个区组第j个家系第k个单株的数量性状值;  $\mu$ 为总体均值;  $B_i$ 为第i个区组的固定效应, i = 1, 2, ..., b;  $F_j$ 为第j个家系的随机效应, j = 1, 2, ..., f,  $E(F_j) = 0$ ,  $Var(F_j) = \sigma_F^2$ ;  $BF_{ij}$ 为第i个区组第j个家系的随机效应,  $E(BF_{ij}) = 0$ ,  $Var(BF_{ij}) = \sigma_{BF}^2$ ;  $e_{ijk}$ 为第i个区组第j个家系第k个单株的随机误差,  $k = 1, 2, ..., n_{ij}, E(e_{ijk}) = 0$ ,  $Var(e_{ijk}) = \sigma_e^2$ ; 同时假定所有因子间的协方差为 0。

对于无论是平衡数据还是非平衡数据,HalfsibSS 可以对该模型的多个性状数据进行分析计算,可以计算每个性状的方差分量、方差分量的标准误、方差分量的假设检验统计量、 家系遗传力和单株遗传力及其标准误、性状间的遗传相关系数及其标准误。

1 数据格式

如下表所示,HalfsibSS的输入数据存放在文本文件里,第一行中的三个数字分别表示 区组数、区组中的家系数和数量性状的个数。第一行之后的第一列和第二列表示单株所在的 区组和家系记号,第三列、第四列等表示单株的第一个性状值、第二个性状值,等等。

| bl | ock | 5 fam | ily 20 | trait | 2 |
|----|-----|-------|--------|-------|---|
|    |     |       |        |       |   |
| 1  | 1   | 7.877 | 21.17  |       |   |
| 1  | 1   | 10.13 | 19.65  |       |   |
| 1  | 2   | 9.044 | 21.16  |       |   |
| 1  | 2   | 4.947 | 17.27  |       |   |
| 1  | 2   | 9.22  | 17.47  |       |   |
| 2  | 1   | 12.97 | 21.76  |       |   |
| 2  | 1   | 10.39 | 22.81  |       |   |
| 2  | 2   | 8.658 | 20.54  |       |   |
| 2  | 2   | 8.829 | 23.74  |       |   |
| 2  | 2   | 9.571 | 19.82  |       |   |
|    |     |       |        |       |   |
|    |     |       |        |       |   |

表 1 HalfsibSS 的输入数据格式

2 数据分析

运行软件HalfsibSS 1.0,选择菜单"File",选择"Open"选项。打开文本数据文件 (如本软件自带的模拟数据文件"simudata.txt"),按"OK"按钮,如果数据文件格式 正确的话,就打开了如图1所示的数据文件。

选择菜单"Analysis",点击"Computing"选项,一会儿屏幕上出现如图 2 的分析结 果。其中 Sigma\_F、Sigma\_BF和 Sigma\_E 分别表示家系、区组×家系和环境的方差分量, Hf 和 Hi 表示家系遗传力和单株遗传力。选择菜单"File",点击"Save As"选项,可将计 算结果存为文本文件。

| nalysis <u>H</u> elp |        |          |         |  |
|----------------------|--------|----------|---------|--|
| Block 5              | Family | 20 Trait | 2       |  |
| в                    | F      | Τ1       | T2      |  |
| 1                    | 1      | 7.8770   | 21.1700 |  |
| 1                    | 1      | 10.1300  | 19.6500 |  |
| 1                    | 1      | 8.4240   | 20.3500 |  |
| 1                    | 1      | 7.0340   | 20.1100 |  |
| 1                    | 1      | 6.5090   | 21.8700 |  |
| 1                    | 2      | 8.0800   | 19.3600 |  |
| 1                    | 2      | 9.0440   | 21.1600 |  |
| 1                    | 2      | 4.9470   | 17.2700 |  |
| 1                    | 2      | 9.2200   | 17.4700 |  |
| 1                    | 2      | 9.4450   | 16.6200 |  |
| 1                    | 3      | 6.3500   | 15.8900 |  |
| 1                    | 3      | 8.2530   | 18.8000 |  |
| 1                    | 3      | 5.7360   | 19.7600 |  |
| 1                    | 3      | 5.9110   | 19.7000 |  |
| 1                    | 3      | 10.2200  | 21.1400 |  |
| 1                    | 3      | 7.9630   | 20.2800 |  |

图 1 HalfsibSS 打开数据后的窗口

| a balysis ¥alp    Variance Analysis for Half-sib Progeny Test at a Single Site   Mon Sep 29 09:33:44 2008   Estimates of Variance Components and Heritabilities for Trait 1:   Estimate Std Errors   F Value Pr > F   Sigma_F 0.2443 0.1353 2.3614 0.0045   Sigma_BF 0.4994 0.1350 2.5480 0.0000                                              | mudata.txt - Halfs                        | ibSS                                                         |                                                                             |                                            |                            |  |
|----------------------------------------------------------------------------------------------------|-------------------------------------------|--------------------------------------------------------------|-----------------------------------------------------------------------------|--------------------------------------------|----------------------------|--|
| Variance Analysis for Half-sib Progeny Test at a Single Site     Mon Sep 29 09:33:44 2008     Estimates of Variance Components and Heritabilities for Trait 1:     Estimate   Std Errors     F Value   Pr > F     Sigma_F   0.2443   0.1353   2.3614   0.0045     Sigma_BF   0.4994   0.1350   2.5480   0.0000                                | Analysis Help                             |                                                              |                                                                             |                                            |                            |  |
| Variance Analysis for Half-sib Progeny Test at a Single Site     Mon Sep 29 09:33:44 2008     Estimates of Variance Components and Heritabilities for Trait 1:     Estimate Std Errors F Value Pr > F     Sigma_F   0.2443   0.1353   2.3614   0.0045     Sigma_BF   0.4994   0.1350   2.5480   0.0000     Sigma_B   1.9123   0.1216   0.0000 | a 💡                                       |                                                              |                                                                             |                                            |                            |  |
| Variance Analysis for Half-sib Progeny Test at a Single Site     Mon Sep 29 09:33:44 2008     Estimates of Variance Components and Heritabilities for Trait 1:     Estimate   Std Errors   F Value   Pr > F     Sigma_F   0.2443   0.1353   2.3614   0.0045     Sigma_BF   0.4994   0.1350   2.5480   0.0000     Sigma_BF   0.1923   0.1216   |                                           |                                                              |                                                                             |                                            |                            |  |
| Variance Analysis for Hair-sib Progeny Test at a Single Site     Mon Sep 29 09:33:44 2008     Estimates of Variance Components and Heritabilities for Trait 1:     Estimate   Std Errors     F Value   Pr > F     Sigma_F   0.2443   0.1353   2.3614   0.0045     Sigma_BF   0.4994   0.1350   2.5480   0.0000                                |                                           |                                                              | c                                                                           |                                            |                            |  |
| Mon Sep 29 09:33:44 2008     Estimates of Variance Components and Heritabilities for Trait 1:     Estimate   Std Errors   F Value   Pr > F     Sigma_F   0.2443   0.1353   2.3614   0.0045     Sigma_BF   0.4994   0.1350   2.5480   0.0000     Sigma_E   1.9123   0.1216   0.0000                                                            |                                           | variance Analysi                                             | s for Half-sip Proge                                                        | ny Test at a single                        | e Site                     |  |
| Estimates of Variance Components and Heritabilities for Trait 1:     Estimate   Std Errors   F Value   Pr > F     Sigma_F   0.2443   0.1353   2.3614   0.0045     Sigma_BF   0.4994   0.1350   2.5480   0.0000     Sigma_E   1.9123   0.1216   0.0000   0.0000                                                                                |                                           |                                                              | Mon Sep 29 09:33:44                                                         | 2008                                       |                            |  |
| Estimates of Variance Components and Heritabilities for Trait 1:     Estimate   Std Errors   F Value   Pr > F     Sigma_F   0.2443   0.1353   2.3614   0.0045     Sigma_BF   0.4994   0.1350   2.5480   0.0000     Sigma_E   1.9123   0.1216   0.0000                                                                                         |                                           |                                                              |                                                                             |                                            |                            |  |
| Estimates of Variance Components and Heritabilities for Trait 1:     Estimate   Std Errors   F Value   Pr > F     Sigma_F   0.2443   0.1353   2.3614   0.0045     sigma_BF   0.4994   0.1350   2.5480   0.0000     sigma_E   1.9123   0.1216                                                                                                  |                                           |                                                              |                                                                             |                                            |                            |  |
| Estimate   Std Errors   F Value   Pr > F     sigma_F   0.2443   0.1353   2.3614   0.0045     sigma_BF   0.4994   0.1350   2.5480   0.0000     sigma_E   1.9123   0.1216   0.0000   0.0000                                                                                                    | Estimates of \                            | ariance Components                                           | and Heritabilities fo                                                       | or Trait 1:                                |                            |  |
| Estimate   Std Errors   F Value   Pr > F     Sigma_F   0.2443   0.1353   2.3614   0.0045     Sigma_BF   0.4994   0.1350   2.5480   0.0000     Sigma_E   1.9123   0.1216   0.0000   0.0000                                                                                                    |                                           |                                                              |                                                                             |                                            |                            |  |
| sigma_F   0.2443   0.1353   2.3614   0.0045     Sigma_BF   0.4994   0.1350   2.5480   0.0000     Sigma_E   1.9123   0.1216                                                                                                    |                                           | Estimate                                                     | Std Errors                                                                  | F Value                                    | Pr > F                     |  |
| Sigma_BF 0.4994 0.1350 2.5480 0.0000<br>Sigma_E 1.9123 0.1216                                                                                                    | Sigma F                                   | 0.2443                                                       | 0.1353                                                                      | 2.3614                                     | 0.0045                     |  |
| Sigma_E 1.9123 0.1216                                                                                                    | Sigma BF                                  | 0.4994                                                       | 0.1350                                                                      | 2.5480                                     | 0.0000                     |  |
|                                                                                                    | Sigma_E                                   | 1.9123                                                       | 0.1216                                                                      |                                            |                            |  |
| 11+ D 5075 D 176D                                                                                                    | uf                                        | 0 5075                                                       | 0 1460                                                                      |                                            |                            |  |
| ni 0.373 0.1400                                                                                                    | ni<br>Hi                                  | 0.3973                                                       | 0.1400                                                                      |                                            |                            |  |
| UT 0.2018 0.1201                                                                                                    | пт                                        | 0.30/9                                                       | 0.1901                                                                      |                                            |                            |  |
|                                                                                                    |                                           |                                                              |                                                                             |                                            |                            |  |
|                                                                                                    |                                           |                                                              |                                                                             |                                            |                            |  |
|                                                                                                    |                                           |                                                              |                                                                             |                                            |                            |  |
|                                                                                                    |                                           |                                                              |                                                                             |                                            |                            |  |
| Estimates of Variance Components and Heritabilities for Trait 2:                                                                                                    | Estimates of \                            | ariance Components                                           | and Heritabilities fo                                                       | or Trait 2:                                |                            |  |
| Estimates of Variance Components and Heritabilities for Trait 2:<br>                                                                                                    | Estimates of W                            | 'ariance Components<br><br>Estimate                          | and Heritabilities fo                                                       | or Trait 2:<br>F Value                     | Pr > F                     |  |
| Estimates of Variance Components and Heritabilities for Trait 2:<br>Estimate Std Errors F Value Pr > F                                                                                                    | Estimates of \                            | /ariance Components<br>                                      | and Heritabilities fo<br><br>Std Errors                                     | or Trait 2:<br>F Value                     | Pr > F                     |  |
| Estimates of Variance Components and Heritabilities for Trait 2:<br>Estimate Std Errors F Value Pr > F<br>Sigma_F 0.3410 0.1773 3.1309 0.0002                                                                                                    | Estimates of N<br><br>Sigma_F             | Variance Components<br>Estimate<br>0.3410                    | and Heritabilities fo<br>Std Errors<br>0.1773                               | pr Trait 2:<br>F Value<br>3.1309           | Pr > F<br>0.0002           |  |
| Estimates of Variance Components and Heritabilities for Trait 2:<br>Estimate Std Errors F Value Pr > F<br>Sigma_F 0.3410 0.1773 3.1309 0.0002<br>Sigma_BF 0.5456 0.1616 2.2524 0.0000                                                                                                    | Estimates of \<br><br>Sigma_F<br>Sigma_BF | Variance Components<br>Estimate<br>0.3410<br>0.5456          | and Heritabilities fo<br>Std Errors<br>0.1773<br>0.1616                     | Dr Trait 2:<br>F Value<br>3.1309<br>2.2524 | Pr > F<br>0.0002<br>0.0000 |  |
| Estimates of Variance Components and Heritabilities for Trait 2:<br>Estimate Std Errors F Value Pr > F<br>Sigma_F 0.3410 0.1773 3.1309 0.0002<br>Sigma_BF 0.5456 0.1616 2.2524 0.0000<br>Sigma_E 2.5820 0.1641                                                                                                    | Estimates of N<br>                        | ariance Components<br>Estimate<br>0.3410<br>0.5456<br>2.5820 | and Heritabilities fo<br>Std Errors<br>0.1773<br>0.1616<br>0.1641           | Dr Trait 2:<br>F Value<br>3.1309<br>2.2524 | Pr > F<br>0.0002<br>0.0000 |  |
| Estimates of Variance Components and Heritabilities for Trait 2:<br>Estimate Std Errors F Value Pr > F<br>Sigma_F 0.3410 0.1773 3.1309 0.0002<br>Sigma_BF 0.5456 0.1616 2.2524 0.0000<br>Sigma_E 2.5820 0.1641<br>Hf 0.6345 0.1326                                                                                                    | Estimates of V<br>                        | <pre>/ariance Components</pre>                               | and Heritabilities fo<br>Std Errors<br>0.1773<br>0.1616<br>0.1641<br>0.1326 | Dr Trait 2:<br>F Value<br>3.1309<br>2.2524 | Pr > F<br>0.0002<br>0.0000 |  |

图 2 HalfsibSS 数据分析结果窗口